# User Manual for Online System for Renewal of Approval of Mobile Tower

# Department of Information Technology & Electronics, Government of West Bengal

**GOVERNMENT OF WEST BENGAL** 

### Online System for 'Renewal of Approval for Mobile Tower'

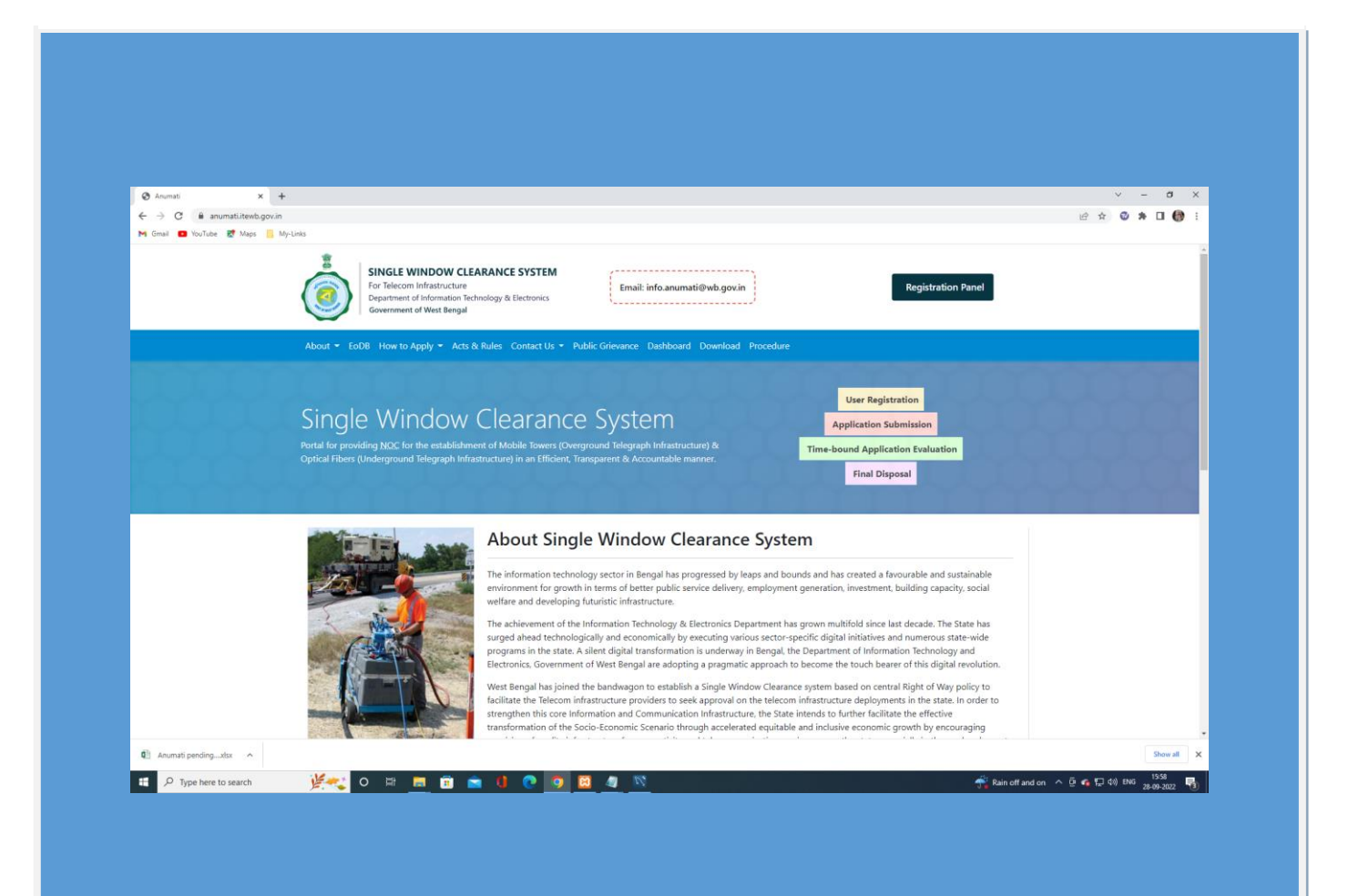

### **Renewal Approval for Mobile Tower**

#### Log on to <a href="https://anumati.itewb.gov.in/">https://anumati.itewb.gov.in/</a>

#### and click on <u>'Login Panel '</u> button

| SINGLE WINDOW CLEARANCE SYSTEM<br>For Telecom Infrastructure<br>Department of Information Technology & Electronics<br>Government of West Bengal                                                           | o.anumati⊜wb.gov.in                                                                            | +D Login Panel                                                    |  |
|----------------------------------------------------------------------------------------------------|------------------------------------------------------------------------------------------------|-------------------------------------------------------------------|--|
| About * Services * How to Apply * Acts & Notifications Contact Us * Form-II                                                                                                    | NOC Download Third Party Verification Af                                                       | 19A - 🤃 🕈 İn 🖻                                                    |  |
| ※ Instructions                                                                                                    | Registration Form                                                                              |                                                                   |  |
| Any Telecom infrastructure or services provider duly registered with the     Department of Telecommunications. Concernment of India is elimitation for                                                    | Name of Agency *                                                                               | Company Registration Type *                                       |  |
| registration.                                                                                                    | Company name without Pvt. Ltd. or Ltd.                                                         |                                                                   |  |
| Any Telecom Infrastructure Provider duly authorized by a licensee to lay the<br>communication and connectivity infrastructure is eligible for registration.                                               | TSP Provider *<br>Select TSP Provider                                                          | *                                                                 |  |
| You must fill all the fields with * beside them, as they are mandatory fields.                                                                                                    | License No. *                                                                                  | Authorized Person Name *                                          |  |
|                                                                                                    | Email *                                                                                        | Mobile No. *                                                      |  |
| Fill all the required information for registration and click on the "Register"<br>button. You will get an OTP on your specified mobile number and on your e-<br>mail id. Enter received OTPs and proceed. | Application status and all types of notifications<br>will be send to this registered email id. | Enter 10 digit mobile no. OTP will be sent to this mobile number. |  |
| Password must contain, at least 1 lower case letter, 1 upper case letter, 1                                                                                                    | Password *                                                                                     | Confirm Password *                                                |  |
| numeric character and 1 special character. Password should not be less than<br>8 characters and should not exceed 16 characters.                                                                          | Upload License granted by Central Govt.                                                        |                                                                   |  |
|                                                                                                    | Choose Files No file chosen                                                                    |                                                                   |  |
|                                                                                                    | You can attach multiple files, if needed, if you ha                                            | ue multi-name documents to unload, it is better to                |  |

#### Enter Username and password also choose role as applicant and click on login.

|      | *                                                                                                    |                                              |                       |  |
|------|----------------------------------------------------------------------------------------------------|----------------------------------------------|-----------------------|--|
| (    | SINGLE WINDOW CLEARANCE SYSTEM<br>For Telecom Infrancturcure<br>Department of Information Technology & Electronics<br>Government of West Bengal | fo.anumati@wb.gov.in                         | Registration Panel    |  |
| ,    | About   Services  How to Apply  Acts & Notifications Contact Us  Form-II                                                                        | NOC Download Third Party Verification ARPA + | 0 9 🖬 🛤               |  |
| 000  | % Instructions                                                                                                    | 🕸 Login Form                                 |                       |  |
|      | Fill your registered Email ID, Password and select the appropriate Login Role correctly.                                                        | Registered Email/ Mobile No. *               |                       |  |
|      | Click on "I'm not a robot" to verify captcha and then click on Login button.                                                                    | Password *                                   |                       |  |
| 1111 | If you have forgotten your password then click on "Forgot Password" link<br>and do the necessary proceeding.                                    | Select Login Role *<br>Applicant             | ~                     |  |
| 우무무  | Applicant Users, who are not registered click on 'Register' button at the top<br>of the website to get themselves registered.                   | I'm not a robot                              |                       |  |
|      | 1 You must fill all the fields with * beside them, as they are mandatory fields.                                                                | Login                                        | Reset                 |  |
|      |                                                                                                    |                                              |                       |  |
|      |                                                                                                    | And the hardest                              | And a strategy of the |  |

| About - | SINGLE WINDOW CLEARANCE SYSTEM<br>For Telecom Infrastructure<br>Department of Infomation (Fednology & Electronics<br>Government of West Bengal<br>Services - How to Apply - Acts & Notifications Contact Us - Form-II | ◆                                                                           | Registration Panel |  |
|---------|----------------------------------------------------------------------------------------------------|-----------------------------------------------------------------------------|--------------------|--|
| About - | Services • How to Apply • Acts & Notifications Contact Us • Form-II                                                                                                    | NOC Download Third Party Verification ARPA +                                |                    |  |
| *       |                                                                                                    |                                                                             |                    |  |
|         | nstructions                                                                                                    | 4ව Login Form                                                               | 1                  |  |
| 0       | Fill your registered Email ID, Password and select the appropriate Login Role<br>correctly.                                                                                                    | Registered Email/ Mobile No. *<br>tarak.nltr@wb.gov.in                      | 0                  |  |
| 0       | Click on "I'm not a robot" to verify captcha and then click on Login button.                                                                                                    | Password *                                                                  |                    |  |
| 0       | If you have forgotten your password then click on "Forgot Password" link<br>and do the necessary proceeding.                                                                                                    | Select Login Role *<br>Applicant                                            |                    |  |
| 0       | Applicant Users, who are not registered click on 'Register' button at the top<br>of the website to get themselves registered.                                                                                         | I'm not a robot     I'm not a robot     I'm not a robot     I'm not a robot | 1                  |  |
| 0       | You must fill all the fields with * beside them, as they are mandatory fields.                                                                                                    | Login                                                                       | Reset              |  |
|         |                                                                                                    |                                                                             |                    |  |

#### Applicants will be directed to the user dashboard. Refer to the screenshot below

| 🖸 YouTube 🛃 Maps 📒 | My-Links                                                                                                    |                                                                               |  |
|--------------------|----------------------------------------------------------------------------------------------------|-------------------------------------------------------------------------------|--|
|                    | SINGLE WINDOW CLEARANCE SYSTEM<br>For Telecom Infrastructure<br>Department of Momantion Technology & Electronics<br>Government of West Bengal                                                                                                    | +D Logout                                                                     |  |
|                    | About * Services * How to Apply * Acts & Notifications Contact Us * Form-II NOC Download Third Party Verification ARP                                                                                                    | ·· • • • • •                                                                  |  |
|                    | Hi, Tarak Pvt. Ltd.<br>Wekcene to the dashboard of Right of Way Project by the State Government of West Bengal.<br>Now use the Single Window Platform to apply for the issuance of <u>NOC</u> for Underground and Overground telegraph infrastructure with eas                                                                                                    | e                                                                             |  |
|                    | The Applicants are requested to upload the scanned copies of requested documents in the prescribed format and size while filling and<br>submission of the Common Application Form (CAF).                                                                                                    | Related Pages                                                                 |  |
|                    | For Underground / Overground Infrastructure (whichever applicable)                                                                                                    | View All Applications<br>Submit New Application                               |  |
|                    | <ul> <li>The NOC from the property owner for the installation, laying and/ or maintenance of the telegraph infrastructure. (File format: POP)</li> <li>No objection Certificate / Consent letter from building owner/ entities having rooftop rights in case of a roof-based tower or from the landowner in case of a ground-based tower (if applicable)</li> <li>Attested cove of the Ownership Document- or the building/icite. (File format: PDP)</li> </ul>                 | Guidelines to fill the Form<br>Checklist<br>District Level Committee Helpline |  |
|                    | <ul> <li>Attested copy of Lease Agreement Deed/Consent Agreement Deed, signed by the applicant and the owner of the site/building<br/>(File format: PDF)</li> <li>Copy of the structural strength certificate for the building and tower/ post obtained from any authorized structural engineer<br/>and/or from a recognized institute or structural engineer registered or any authorized agencies from time to time by the State<br/>Government (File format: PDF)</li> </ul> |                                                                               |  |
|                    | Route Plan and Location map from any publicly available sources (scale 1:1000) showing the site with its latitude- longitude. (File format: PDF)     The detailed technical design and drawings of the tower/ post or other above-ground including the specification of foundation     Height of the tower along with its elevation and capacity of tower or antenna prescribed by DoT                                                                                          |                                                                               |  |
|                    |                                                                                                    |                                                                               |  |

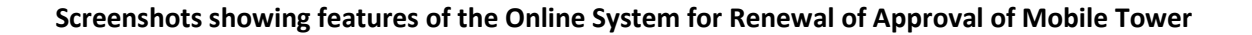

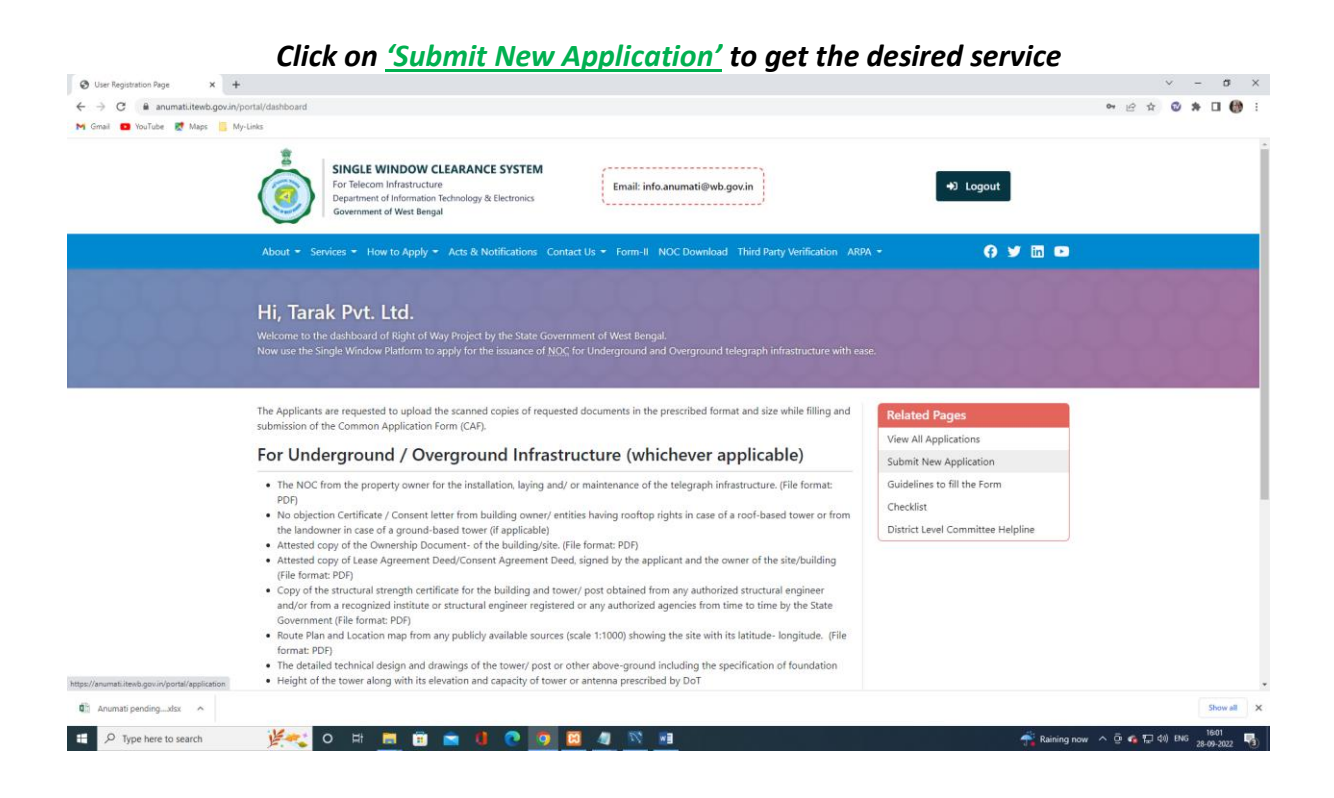

Applicants will be redirected to the common application form with the necessary details required for the application, Fill the required fields as below. Please Refer to the screenshots

| g user registration Page | × +                                                                                                    |                                                       |                                   | · · · ·  |
|--------------------------|----------------------------------------------------------------------------------------------------|-------------------------------------------------------|-----------------------------------|----------|
| Gmail 🛄 YouTube 🛃 k      | Venes Gorany portany approximon                                                                                                    |                                                       |                                   |          |
|                          | SINGLE WINDOW CLEARANCE SYSTEM<br>For Tielecom Infrastructure<br>Paper Market of Information Technology & Electronics<br>Government of West Bengal | Email: info.anumati@wb.gov.in                         | +9 Logout                         |          |
|                          | About - Services - How to Apply - Acts & Notifications Conta                                                                                       | ct Us - Form-II NOC Download Third Party Verification | arpa - 😝 🎽 🖬 🖻                    |          |
|                          | Submit New Application<br>Submit new application to obtain NOC for implementing the Undergrou                                                      | and Overground Telecom infrastructure.                |                                   |          |
|                          | Common Application Form (CAF)                                                                                                    |                                                       | Related Pages                     |          |
|                          | Please fill up the Common Application Form (CAF) below along with all infractorities NOC                                                           | mandatory documents uploads for seeking Telecom       | View All Applications             |          |
|                          | innasudcture NOC.                                                                                                    |                                                       | Submit New Application            |          |
|                          | Details of the Applicant / Licensee                                                                                                    |                                                       | Guidelines to till the Form       |          |
|                          | Name of Applicant / Licensee *<br>Tarak Pvt. Ltd.                                                                                                  |                                                       | District Level Committee Helpline |          |
|                          | Complete Registered Postal Address with PIN *                                                                                                    |                                                       |                                   |          |
|                          | Mobile No. *<br>8240627802                                                                                                    | Jternate Mobile No.                                   |                                   |          |
|                          | Email ID *                                                                                                    | andline No.                                           |                                   |          |
|                          | tarak.nltr@wb.gov.in                                                                                                    |                                                       |                                   |          |
| Anumati pendingdsx       | tarak.nlt/@wb.gov.in                                                                                                    |                                                       |                                   | Show all |

## Continuation of the common application form: Click on Renewal check box and enter old certificate no.

| C @ anumati.itewb.gov   | un/portal/application                     |                                  |                                          |                                                                            |             |                                   | 8 \$ 8 \$ 1 |
|-------------------------|-------------------------------------------|----------------------------------|------------------------------------------|----------------------------------------------------------------------------|-------------|-----------------------------------|-------------|
| nail 🖸 YouTube 🛃 Maps 🧧 | My-Links                                  |                                  |                                          |                                                                            |             |                                   |             |
|                         | A Details of the Applicant / Lic          | ensee                            |                                          |                                                                            |             | Related Pages                     |             |
|                         | Name of Applicant / Licensee *            |                                  | View All Applications                    |                                                                            |             |                                   |             |
|                         | Tarak Pvt. Ltd.                           |                                  |                                          |                                                                            |             | Submit New Application            |             |
|                         | Complete Registered Postal Address with   | 1 PIN *                          |                                          |                                                                            | *           | Guidelines to fill the Form       |             |
|                         | Indus Towers Limited, Godrej Wate         | rside, 8th Floor, Tower – 1, Uni | t – 801, Plot No. 5, Blo                 | ck – DP, Sector – 5, Salt Lake Electronic                                  | :s          | Checklist                         |             |
|                         | complex Rokard - roots i, Hearg           | our span                         |                                          |                                                                            | Ť.          | District Level Committee Helpline |             |
|                         | Mobile No. *                              |                                  | Alternate Mobile No.                     |                                                                            |             |                                   |             |
|                         | 8240627802                                |                                  | 9985088990                               |                                                                            |             |                                   |             |
|                         | Email ID *                                |                                  | Landline No.                             |                                                                            |             |                                   |             |
|                         | tarak.nltr@wb.gov.in                      |                                  | 3324542025                               |                                                                            |             |                                   |             |
|                         | Renewal     Old NOC Number     ARC1025    |                                  | Old NOC Expiry Date<br>10-01-2019        |                                                                            |             |                                   |             |
|                         |                                           | HUGIOLS                          |                                          | 10 07 2010                                                                 | -           |                                   |             |
|                         | ※ Details of the Proposed Wor             | k                                |                                          |                                                                            |             |                                   |             |
|                         | Application Type *                        |                                  | Infrastructure Type                      |                                                                            |             |                                   |             |
|                         | O Installation of Tower (Telecom/Me       | obile) ု Laying of OFC           | O Underground                            | Overground                                                                 |             |                                   |             |
|                         | Specific Name & Nature of Work *          |                                  | Complete Site Addre                      | s*                                                                         |             |                                   |             |
|                         | Site Name: Raghunathpur-1 /Site I         | D : WB/MI/AT/16585               | Mouza-Jangal Kha<br>No395, R.S Khati     | s, Pargana-Jhargram, Block-Jhargram,<br>an No416, L.R.Khatian No2372/1, R  | JL<br>S     |                                   |             |
|                         | Installation of Telecom Infrastructu      | re Site                          | Dag No359, L.R.                          | Dag No460, within the limits of ward                                       |             |                                   |             |
|                         |                                           |                                  | no- 12 (presently)<br>municipality, unde | 13 (previously) of the <u>Jhargram</u><br>r P.SJhargram, District-Jhargram | -           |                                   |             |
|                         | Character Limit: 400. Character Left: 303 |                                  | Character Limit: 600. C                  | haracter Left: 259                                                         |             |                                   |             |
|                         | Area of Land or Roof-top *                |                                  | Application Type *                       |                                                                            | 2           |                                   |             |
|                         | 6                                         | \$ Sq. Mt.                       | GBT                                      |                                                                            |             |                                   |             |
|                         |                                           |                                  |                                          |                                                                            |             |                                   | 1           |
| ser Manual- Licedoc 🔺   | Image.image012.ppng  Image.ii<br>image.ii | mage011.ppng ^                   | ge/mage010.ppng ^                        | Image.image009.ppng ^                                                      | ] image.ima | age008.ppng                       | Showa       |

#### Continuation of the common application form:

|                      | iov.in/portal/application                                                                                                    |                                                                                                    |                                   | ié 🕁 🚳 🛸 🔳 |
|----------------------|----------------------------------------------------------------------------------------------------|----------------------------------------------------------------------------------------------------|-----------------------------------|------------|
| ail 💶 YouTube 🛃 Maps | My-Links                                                                                                    |                                                                                                    |                                   |            |
|                      |                                                                                                    |                                                                                                    |                                   |            |
|                      | % Details of the Proposed Work                                                                                                    |                                                                                                    | Related Pages                     |            |
|                      |                                                                                                    |                                                                                                    | View All Applications             |            |
|                      | Application Type *                                                                                                    | Infrastructure Type *                                                                               | Submit New Application            |            |
|                      | <ul> <li>Installation of Tower (Telecom/Mobile) </li> <li>Laying of OFC</li> </ul>                                                                                                    | Underground Overground                                                                              | Guidelines to fill the Form       |            |
|                      | Specific Name & Nature of Work *                                                                                                    | Complete Site Address *                                                                             | Checklist                         |            |
|                      | Laskarhati RTT site                                                                                                    | Debasish Mondal                                                                                     | District Level Committee Helpline |            |
|                      |                                                                                                    | Viii-Kanagam,PO-Bandel,PS-Chinsuran,Hooghly, /12123<br>Ph: 9836329439                               |                                   |            |
|                      |                                                                                                    |                                                                                                    |                                   |            |
|                      |                                                                                                    |                                                                                                    |                                   |            |
|                      | Character Limit: 400. Character Left: 380                                                                                                    | Character Limit: 600. Character Left: 517                                                           |                                   |            |
|                      | Area of Land or Roof-top *                                                                                                    | Application Type *                                                                                  |                                   |            |
|                      | 2.8 Sq. Mt.                                                                                                    | RFT                                                                                                 |                                   |            |
|                      | III beam of the Hoperty                                                                                                    |                                                                                                    |                                   |            |
|                      | Property Type *                                                                                                    | Property Region Type *                                                                              |                                   |            |
|                      | Property Type *                                                                                                    | Property Region Type *  Rural Urban                                                                 |                                   |            |
|                      | Property Type *  Private Property  Public Property                                                                                                    | Property Region Type *  Rural Urban                                                                 |                                   |            |
|                      | Property Type * Private Property  Public Property Destict * North 24 Parganas *                                                                                                    | Property Region Type *  Rural Urban  Block * Raiarhat (CDB)                                         |                                   |            |
|                      | Property Type * Private Property Public Property Detect * North 24 Parcanas                                                                                                    | Property Region Type *      Rural Urban      Book *      Rajarhat (CDB)                             |                                   |            |
|                      | Property Type *  Private Property Public Property Duttet * North 24 Parcanas Police Station * Raiarhat                                                                                                    | Property Region Type *  Rural Urban  Block *  Rajarhat (CDB)                                        |                                   |            |
|                      | Property Type *  Private Property Public Property Duttict * North 24 Parcanas Police Station * Rajarhat Convert alives by Let 45 (5) (5) (5) (5) (5) (5) (5) (5) (5) (5                                                                          | Property Region Type *  Rural Urban  Book * Rajarhat (CDB)                                          |                                   |            |
|                      | Property Type *  Private Property Public Property  Dutict * North 24 Parganas  Police Station * Rajarhat  Conset given by Land/Building owner? (Mandatory for private pro                                                                        | Property Region Type *      Rural Urban  Block * Ralarhat (CDB)  operty only)                       |                                   |            |
|                      | Property Type * Private Property Public Property District * North 24 Parcanas Police Station * Rajarhat Consent given by Land/Building owner? (Mandatory for private pro Ves No                                                                  | Property Region Type *      Rural () Urban      Bicok.*     Raiarhat (CDB)      voperty only)       |                                   |            |
|                      | Property Type *  Private Property Public Property  Untrit * North 24 Parcanas  Poine Sation * Rajarhat Consent given by Land/Building owner? (Mandatory for private pre Yes No Name and Address of the Owner of the Land or Building with Co     | Property Region Type *                                                                              |                                   |            |
|                      | Property Type *  Private Property Public Property  Untrit * North 24 Parçanas  Police Station * Ralahat Consent given by Land/Building owner? (Mandatory for private pro Yes No Name and Address of the Owner of the Land or Building with Co    | Property Region Type *      Paral Urban      Book *      Raiarhat (CDB)      vontact No. *          |                                   |            |
| mati perding_sta 🔺   | Property Type *  Private Property Public Property  Detect * North 2 Parcanas  Police Station * Rajaintat  Consent given by Land/Building owner? (Mandatory for private pre Yes No  Name and Address of the Owner of the Land or Building with Co | Property Region Type *      Rural Urban      Book *     Raiarhat (CDB)  operty only)  pritact No. * |                                   | Shew       |

| C anumati.itewb       | .gov.in/portal/application                                                                                                 |                                                                                                    |                                                                                                    |               |                                   | 6 \$ | 0 | * • • |
|-----------------------|----------------------------------------------------------------------------------------------------|----------------------------------------------------------------------------------------------------|----------------------------------------------------------------------------------------------------|---------------|-----------------------------------|------|---|-------|
| nail 💶 YouTube 🛃 Maps | My-Links                                                                                                    |                                                                                                    |                                                                                                    |               |                                   |      |   |       |
|                       | Consent given by Land/Building owner? (Mandate                                                                             | ory for private pro                                                                                 | operty only)                                                                                                    |               |                                   |      |   |       |
|                       | • Yes 🗌 No                                                                                                    |                                                                                                    |                                                                                                    |               | Related Pages                     |      |   |       |
|                       | Name and Address of the Owner of the Land or Ruildin                                                                       | Name and Address of the Owner of the Land or Building with Contact No. *                            |                                                                                                    |               |                                   |      |   |       |
|                       | Kedar Rai S/O-Samshardhoj Rai, Thakur Pancha                                                                               | Kedar Rai S/O-Samshardhoj Rai, Thakur Panchand Road, Esabela School, Word No 42, Jalpaiguri, 734008 |                                                                                                    |               |                                   |      |   |       |
|                       |                                                                                                    |                                                                                                    |                                                                                                    |               | Guidelines to fill the Form       |      |   |       |
|                       |                                                                                                    |                                                                                                    |                                                                                                    |               | Checklist                         |      |   |       |
|                       |                                                                                                    |                                                                                                    |                                                                                                    | le            | District Level Committee Helpline |      |   |       |
|                       | Character Limit: 600. Character Left: 501                                                                                  |                                                                                                    |                                                                                                    |               |                                   |      |   |       |
|                       |                                                                                                    |                                                                                                    |                                                                                                    |               |                                   |      |   |       |
|                       | Land Owner Contact No. *                                                                                                   |                                                                                                    |                                                                                                    |               |                                   |      |   |       |
|                       | 9851585150                                                                                                    |                                                                                                    |                                                                                                    |               |                                   |      |   |       |
|                       | 🎄 Other Information                                                                                                    | So Other Information                                                                                |                                                                                                    |               |                                   |      |   |       |
|                       |                                                                                                    |                                                                                                    |                                                                                                    |               |                                   |      |   |       |
|                       | Entire time Duration for execution of the work *                                                                           |                                                                                                    | Entire restoration work to be completed within [ Accord<br>telecom guidelines Para 6.(b)(3)(iv) ] *                          | ding to       |                                   |      |   |       |
|                       | 45                                                                                                    | Days                                                                                                | 52                                                                                                    | Days          |                                   |      |   |       |
|                       | Specific measures taken to mitigate Public Inconvenient<br>All required measures have been taken to mitig<br>Inconvenience | ate Public                                                                                          | Any other relevant matter (in the opinion of the Licensee) NA                                                                |               |                                   |      |   |       |
|                       | Character Limit: 600. Character Left: 530                                                                                  | li                                                                                                  | Character Limit: 600. Character Left: 598                                                                                    |               |                                   |      |   |       |
|                       |                                                                                                    |                                                                                                    | If you have any other relevant matter to disclose, connected wi                                                              | th or         |                                   |      |   |       |
|                       | Approximate amount of money (in INR) to be spe<br>erstwhile state*                                                         | ent by the applica                                                                                  | relative to the work proposed to be undertaken, mention that a<br>nt for the restoration work to bring back the work-site to | above.<br>its |                                   |      |   |       |
|                       | Approximate amount of money (in INR) to be spent by<br>2000-hile state. •                                                  | the applicant for the                                                                               | restoration work to bring back the work-site to its                                                                          |               |                                   |      |   |       |
|                       |                                                                                                    |                                                                                                    |                                                                                                    |               |                                   |      |   | Show  |

Continuation of the common application form:

#### Continuation of the common application form: Attached the documents

| O anumati.itewb.gov     | .in/portal/application                                                                                                    |                                                                                     |                                                                               |                                                                              |                        | B 🛊 🔮 🏶 🖬 |
|-------------------------|----------------------------------------------------------------------------------------------------|-------------------------------------------------------------------------------------|-------------------------------------------------------------------------------|------------------------------------------------------------------------------|------------------------|-----------|
| nail 🧰 YouTube 🛃 Maps 📙 | My-Links                                                                                                    |                                                                                     |                                                                               |                                                                              |                        |           |
|                         | Upload Documents                                                                                                    |                                                                                     |                                                                               |                                                                              | Related Pages          |           |
|                         | Applicant / Licensee's License / Registratic                                                                                            | on Certificate granted by                                                           | Central Govt.                                                                 |                                                                              | View All Applications  |           |
|                         | sample 2020-12-30t1156470000-2492                                                                                                    | updf                                                                                |                                                                               |                                                                              | Submit New Application |           |
|                         | NOC given by the Land / Building Owner                                                                                                  | •                                                                                   | Guidelines to fill the Form                                                   |                                                                              |                        |           |
|                         | Choose File IN-3123319    NOC.pdf                                                                                                    |                                                                                     | Checklist                                                                     |                                                                              |                        |           |
|                         | Allowed File Typespdf                                                                                                    | District Level Committee Helpline                                                   |                                                                               |                                                                              |                        |           |
|                         | Signed Deed with Land / Building Owner                                                                                                  |                                                                                     |                                                                               |                                                                              |                        |           |
|                         | Choose File IN-3123319_Lat Long.pdf                                                                                                    | ŕ                                                                                   |                                                                               |                                                                              |                        |           |
|                         | Allowed File Types: .pdf                                                                                                    |                                                                                     |                                                                               |                                                                              |                        |           |
|                         | Location Map from any publicly available                                                                                                | source (Scale 1:1000) she                                                           | wing the site with it's Latitude                                              | & Longitude *                                                                |                        |           |
|                         | Choose File IN-3123319_Lat Long.pdf                                                                                                    |                                                                                     |                                                                               |                                                                              |                        |           |
|                         | Allowed File Types: .pdfjpgpng                                                                                                    |                                                                                     |                                                                               |                                                                              |                        |           |
|                         | 21.784083                                                                                                    | Latitude*                                                                           |                                                                               |                                                                              |                        |           |
|                         | The detailed technical design and drawing foundation *                                                                                  | g of tower / post or othe                                                           | above ground infrastructure i                                                 | ncluding the specification of                                                |                        |           |
|                         | Choose File IN-3123319_Drawing.pdf                                                                                                    |                                                                                     |                                                                               |                                                                              |                        |           |
|                         | Allowed File Types: .pdf, .jpg, .png                                                                                                    |                                                                                     |                                                                               |                                                                              |                        |           |
|                         | Underwriting to take care of any loss or in<br>applicant shall take special precaution for<br>there from) [Should be givin in company l | ijury due to accident cau<br>fire safety, lightning and<br>letterhead with seal and | ed by the tower (including a<br>he shall be solely responsible<br>ignature] * | leclaration to the effect that the<br>for any civil or criminal case arising |                        |           |
|                         | Choose File IN-3123319_LL NOC.pdf                                                                                                    |                                                                                     |                                                                               |                                                                              |                        |           |
|                         | Allowed File Types: .pdf                                                                                                    |                                                                                     |                                                                               |                                                                              |                        |           |
|                         | For Forest / Protected Areas, the copy of the                                                                                           | NOC from State Environm                                                             | ient & Forest Department (if a                                                | pplicable)                                                                   |                        |           |
|                         | Choose File IN-3123319_Drawing.pdf                                                                                                    |                                                                                     |                                                                               |                                                                              |                        |           |
|                         | Allowed File Types: .pdf                                                                                                    |                                                                                     |                                                                               | annersed in the terrestreases                                                |                        |           |
|                         |                                                                                                    | 0. c <sup>2</sup> = <i>K</i> = 0. <sup>2</sup> = 0                                  | 1 1 4 Mart 14 4 1 4                                                           | I . 0 . 0                                                                    |                        |           |
| numati pendingxlsx      |                                                                                                    |                                                                                     |                                                                               |                                                                              |                        | Shov      |

#### Continuation of the common application form: Attached the documents

| G      M anumati.itewb.gov | uin/portal/application                                                                                                    |                                   | E 🗙 🔮 🗫 🖬 |
|----------------------------|----------------------------------------------------------------------------------------------------|-----------------------------------|-----------|
| nail 💽 YouTube 💽 Maps 📋    | My-Links                                                                                                    |                                   |           |
|                            | Choose File IN-3123319_Drawing.pdf                                                                                                    | Related Pages                     |           |
|                            | Allowed File Types: .pdf                                                                                                    | View All Applications             |           |
|                            | Signed project report with details of installation of all items / machineries / fitting with description of all dimensions / length / height /<br>wt. / vol. technical specification with technical vetting from competent authority *                                                                                                    | Submit New Application            |           |
|                            | Choose Files IN-3123319 Drawing off                                                                                                    | Guidelines to fill the Form       |           |
|                            | You can attach multiple files. Allowed File Types: ndf                                                                                                    | Chasklist                         |           |
|                            | Structural Stability Certificate / STR [ for RTT/GBT ]*                                                                                                    | Pieckist                          |           |
|                            | Chrose File IN-3123319 SACFA ndf                                                                                                    | District Level Committee Helpline |           |
|                            | Allowed File Types: .odf                                                                                                    |                                   |           |
|                            | Signed NQC issued by the Fire & Emergency Department (in case of high rise buildings where fire clearance is mandatory)                                                                                                    |                                   |           |
|                            | Choose File IN-3123319_Lat Long.pdf                                                                                                    |                                   |           |
|                            | Allowed File Types: .pdf                                                                                                    |                                   |           |
|                            | SACFA Clearance Certificate / SACFA application for the said location submitted to WPC wing of DoT with Registration Number as WPC<br>acknowledgement *                                                                                                    |                                   |           |
|                            | Choose File IN-3123319_SACFApdf                                                                                                    |                                   |           |
|                            | Allowed File Types: .pdf                                                                                                    |                                   |           |
|                            | Acknowledgement receipt issued by TERM Cell on the basis of the self-certificate submitted by Licensee in respect of Mobile / Base<br>Transceiver Station (BTS) establishing / certifying that all General Public Areas around the tower shall be within safe Electro Magnetic<br>Radiation (DRM) exposure limit as per peak measurement after the antennas stars radiating |                                   |           |
|                            | Choose File IN-3123319_Lat Long.pdf                                                                                                    |                                   |           |
|                            | Allowed File Types: .pdf                                                                                                    |                                   |           |
|                            | Adequate bank guarantee ( for OFC ) / Owner's consent letter (for BTS) to indemnify the restoration work, Self-assessed and self-<br>certified by the applicant. *                                                                                                    |                                   |           |
|                            | Choose Files Letter for Restoration & Bank Guarantee.pdf                                                                                                    |                                   |           |
|                            | You can attach multiple files. Allowed File Types: .pdfjpg                                                                                                    |                                   |           |
|                            | Any Other Documents                                                                                                    |                                   |           |
|                            | Choose Files No file chosen                                                                                                    |                                   |           |
| umati pendingxlsx          |                                                                                                    |                                   | Sho       |
|                            |                                                                                                    |                                   | - 17:26   |

#### Once uploaded, all <u>'Document successfully iploaded</u>, applicant needs to click on <u>the</u> <u>Declaration checkbox</u> on the bottom left of the application page before proceeding to <u>'Submit' button</u>, as mentioned in the preceding screenshots below

| → C ■ anumati.itewb.gov.in | portal/application                                                                                                    |                                                                                                    | E x 🕲 🛪 🛛 🕻 |
|----------------------------|----------------------------------------------------------------------------------------------------|----------------------------------------------------------------------------------------------------|-------------|
| Gmail 🖬 YouTube 🔣 Maps 🔝 F | Choose File IN-3123319 SACEAndf                                                                                                    |                                                                                                    |             |
|                            | Allowed File Types:                                                                                                    | Related Pages                                                                                           |             |
|                            | Acknowledgement receipt issued by TERM Cell on the basis of the self-certificate submitted by Licensee in                                                                                                    | respect of Mobile / Base View All Applications                                                          |             |
|                            | Transceiver Station (BTS) establishing / certifying that all General Public Areas around the tower shall be wit<br>Radiation (EMR) exposure limit as per peak measurement after the antennas stars radiating                                                                                                    | hin safe Electro Magnetic Submit New Application                                                        |             |
|                            | Choose File IN-3123319_Lat Long.pdf                                                                                                    | Guidelines to fill the Form                                                                             |             |
|                            | Allowed File Types: .pdf                                                                                                    | Checklist                                                                                               |             |
|                            | Adequate bank guarantee ( for OFC ) / Owner's consent letter (for BTS) to indemnify the restoration work, S certified by the applicant. •                                                                                                    | elf-assessed and self-<br>District Level Committee Helplin                                              | e           |
|                            | Choose Files Letter for Restoration & Bank Guarantee.pdf                                                                                                    |                                                                                                    |             |
|                            | You can attach multiple files. Allowed File Types: .pdfjpg                                                                                                    |                                                                                                    |             |
|                            | Any Other Documents                                                                                                    |                                                                                                    |             |
|                            | Choose Files No file chosen                                                                                                    |                                                                                                    |             |
|                            | You can attach multiple files. Allowed File Types: .pdf, .jpg                                                                                                    |                                                                                                    |             |
|                            | I certify that the information I am about to provide is true and complete to the best of my knowledge. I an decivation statement is subject to review and versification and it such information is found to be folse, admost pe binliated against me and/or the company I am representing which may lead to termination of tele competent authority along with cancellation of my application ab-initia I furthermore declare that onus o the wardly of information is found provided hereinhedpee lies on me and the company that I represent? | n aware that this self<br>quate legal proceedings<br>com license issued by<br>f responsibility to prove |             |
|                            | Submit Application & Make Payment Reset                                                                                                    |                                                                                                    |             |
|                            |                                                                                                    |                                                                                                    |             |
|                            | Disclaimer   Terms & Conditions   Privacy Policy   Copyright Policy                                                                                                    |                                                                                                    |             |
|                            | Best viewed on latest Chrome 85+ / Frefox 81+ / Edge 85+.<br>This is the official Web Portal of Right of Way - IT & Electronics Department, West Bengal.<br>Content on this Web Portal is published and managed by IT & Electronics Department, West Bengal.                                                                                                    | Designed & Developed by SNUTR                                                                           |             |
| Anumati pendingxlsx        |                                                                                                    |                                                                                                    | Show a      |
|                            |                                                                                                    |                                                                                                    |             |

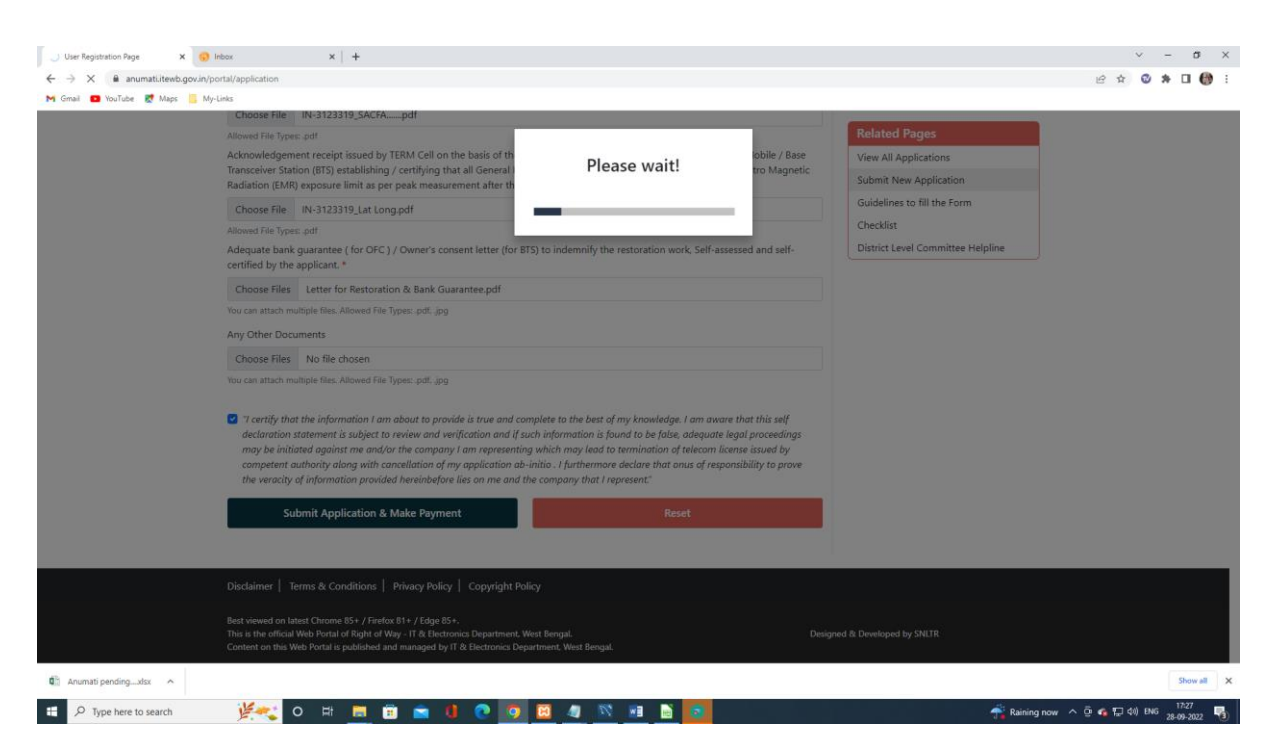

Once done, applicant needs to go to the user dashboard and check the status that the application is submitted successfully. Now click the CAF for payment.

| C User Registration Page X   | Inbox                                                                                                    | ×   +                                                                                                    |                                                              |                                                        |                                                                              |                                                                  | ~ - σ ×                               |
|------------------------------|----------------------------------------------------------------------------------------------------|----------------------------------------------------------------------------------------------------|--------------------------------------------------------------|--------------------------------------------------------|------------------------------------------------------------------------------|------------------------------------------------------------------|---------------------------------------|
| ← → X anumati.itewb.gov.in/p | ortal/applicationlisting                                                                                        |                                                                                                    |                                                              |                                                        |                                                                              |                                                                  | 🖻 🏚 🕲 🏇 🖬 🎲 🗄                         |
|                              | <b>Hi, Tarak</b><br>Take a look at all the ap                                                                   | plications submitted by your in t                                                                                                    | he Right of Way i                                            | Project by the State Go                                | vernment of West Bengal.                                                     |                                                                  |                                       |
|                              | Take a look at all the ap<br>submitted by your in th<br>for any specific applicat                               | plications you have submitted vi<br>le RoW portal along with the CAF<br>tion, you can also search by CAF r                                              | a this portal. Here<br>reference numbe<br>reference no.      | e you will find the list o<br>er, application type and | f all applications that has been<br>d application status. If you are looking | Related Pages<br>View All Applications<br>Submit New Application |                                       |
|                              | Your data has been                                                                                              | added successful!                                                                                                    |                                                              |                                                        |                                                                              | Guidelines to fill the Form                                      |                                       |
|                              | Search your Appli                                                                                               | cations by CAF no.                                                                                                    |                                                              |                                                        |                                                                              | Checklist                                                        |                                       |
|                              | CAF Reference No.                                                                                               | Enter CAF Reference No.                                                                                                    |                                                              |                                                        | Search Application                                                           | District Level Committee Helpline                                |                                       |
|                              | # <u>CAF</u> Reference No.                                                                                      | Application Type                                                                                                    | Application<br>Date                                          | Application Status                                     | Block/Municipality/PWD                                                       | NOC Download                                                     |                                       |
|                              | 1 1690025118427239                                                                                              | Installation of Tower<br>(Telecom/Mobile)                                                                                                    | 27 Jan, 2021                                                 | In Progress                                            | bidhannagar-municipal-corporation-<br>(bmc)                                  |                                                                  |                                       |
|                              | 2 1745214498153476                                                                                              | Installation of Tower<br>(Telecom/Mobile)                                                                                                    | 28 Sep, 2022                                                 | Provisionally<br>Submitted                             | Rajarhat-(CDB)                                                               |                                                                  |                                       |
|                              | Disclaimer   Terms &<br>Best viewed on latest Chro<br>This is the official Web Por<br>Content on this Web Porta | Conditions   Privacy Policy   C<br>me 85+ / Firefox 81+ / Edge 85+.<br>Lat of Right of Way. IT & Electronics I<br>i is published and managed by IT & El | opyright Policy<br>Department, West B<br>Jectronics Departme | engal.<br>nt. West Bengal.                             | Desig                                                                        | ned & Developed by SNUR                                          |                                       |
| Anumati pendingxlsx          |                                                                                                    |                                                                                                    |                                                              |                                                        |                                                                              |                                                                  | Show all X                            |
| Type here to search          | y 🛛 🖉                                                                                                    | = 💻 🖻 🚖 🕛 -                                                                                                    | <b>?</b> 🧿 🖸                                                 | 🧧 📉 🔳                                                  | <u>a</u> 💿                                                                   | raining 👫 Raining                                                | now ^ © 💪 🔛 🕼 ENG 17-27<br>28-09-2022 |

Payment confirmation window will appear, Click on the <u>'Pay Now'</u> option.

| 🚱 User Registration Page 🛛 🗙 🚱          | 🕽 User Registration Page x 😡 Indus x +                                                                                                    | v – ø                                                                                                    |
|-----------------------------------------|----------------------------------------------------------------------------------------------------|----------------------------------------------------------------------------------------------------|
| ← → C                                   | /portal/applicationview/1745214498153476                                                                                                    | 년 ☆ 🛛 🚸 🖬 🚷                                                                                                    |
| M Gmail 🖪 YouTube 🛃 Maps 📒              | My-Links                                                                                                    |                                                                                                    |
|                                         | Instantion is a set of the information is an about to provide is true and complete to the best of my knowledge. I am aware that this self declaration statement is subject to review and verification and if such information is found to be folds, adequate legal proceedings may be initiated against me and/or the company. In an representing which may lead to trunking on the folds and on the company of the analysis is an advected to the set of the set of the se | Related Pages           View All Applications           Submit New Application           Guidelines to fill the Form |
|                                         |                                                                                                    | Checklist                                                                                                    |
|                                         | Transaction History                                                                                                    | District Level Committee Helpline                                                                                    |
|                                         | Date Txn Id Amount                                                                                                    |                                                                                                    |
|                                         | No Transactions to show                                                                                                    |                                                                                                    |
|                                         | Application Charges Paid Till Now - Rs. 0/-                                                                                                    |                                                                                                    |
|                                         | Enter the amount you want to pay on the below text box and click on "Pay Now"                                                                                                    |                                                                                                    |
|                                         | 10000 🗘 Pay Now                                                                                                    |                                                                                                    |
|                                         | Comments                                                                                                    |                                                                                                    |
|                                         |                                                                                                    |                                                                                                    |
|                                         | Disclaimer   Terms & Conditions   Privacy Policy   Copyright Policy                                                                                                    |                                                                                                    |
|                                         | Best viewed on latest Chrone 85 r / Friefox 81 r / £dge 85 r.<br>This is the official Web Portal of Right of Way - IT & Electronica Department, West Bengal. De<br>Content on the Web Portal is published and managed by IT & Electronica Department, West Bengal.                                                                                                    | signed & Developed by SNUR                                                                                           |
| Anumati pendingxlsx                     |                                                                                                    | Show all                                                                                                    |
| P Type here to search                   | Ver o 🗄 🗖 🙃 🕇 🗖 🧑 🗖 🖉 🖉 🖉 🐨                                                                                                    | 🚔 Raining now 🛆 🖓 🚭 🎞 di) ENG                                                                                        |
| O User Registration Page X              | ) User Registration Rige 🗴 🧔 Induce 🗴 🖡                                                                                                    | · - σ                                                                                                    |
| ← → X ■ anumati.itewb.gov.ir<br>M Gmail | /portal/paymentrequest/633436de4ddab<br>My-Links                                                                                                    | E A 🖉 🛪 🗆 👹                                                                                                    |
|                                         | SINGLE WINDOW CLEARANCE SYSTEM<br>For Telecom Infrastructure<br>Department of Information Technology & Electronics<br>Government of West Bengal                                                                                                    | 4) Logout                                                                                                    |
|                                         | About * Services * How to Apply * Acts & Notifications Contact Us * Form-II NOC Download Third Party Verification /                                                                                                    | RPA + 😝 🖬 📼                                                                                                    |
|                                         | we are redirecting to paymentgateway. ple                                                                                                    | ase wait                                                                                                    |
|                                         |                                                                                                    |                                                                                                    |
|                                         |                                                                                                    |                                                                                                    |
|                                         |                                                                                                    |                                                                                                    |
|                                         |                                                                                                    |                                                                                                    |
|                                         |                                                                                                    |                                                                                                    |
|                                         |                                                                                                    |                                                                                                    |
|                                         |                                                                                                    |                                                                                                    |
| 🖬 Anumati pendingxlsx 🧄                 |                                                                                                    | Show all                                                                                                    |
| Type here to search                     | 🔆 🗮 o 🕫 📠 🗊 🕿 🕴 🕐 🔯 🖉 🖉 💀 💷 🖿 🔯                                                                                                    | 🌴 Raining now 🔿 😳 🐔 🌄 40) ENG 28-09-2022                                                                             |

#### In GRIPS <u>Select Payment Mode</u> and <u>'Confirm'</u> the payment

| IFMS Integra      | ated Financial                               | Managem                                       | ent System          | G₹!P                              | 5                                                                                                    | ٢                                 | Finance Department<br>Government of West Deng |
|-------------------|----------------------------------------------|-----------------------------------------------|---------------------|-----------------------------------|----------------------------------------------------------------------------------------------------|-----------------------------------|-----------------------------------------------|
|                   |                                              |                                               |                     |                                   |                                                                                                    |                                   | \$                                            |
| POSITOR'S DETAILS | 10                                           |                                               | Partoin             | of Document                       |                                                                                                    |                                   |                                               |
|                   | Department:<br>Depositor Name:<br>Mobile No: | information Text<br>Jo Infutech<br>8711983484 | weingy              | No. Of Head<br>Address:<br>E-Mail | 1<br>NA<br>prosanjest.roy@past.com                                                                                   |                                   |                                               |
|                   | in favour of:                                | Single Window                                 | Clearance System IT | Payment Mode:                     | NA                                                                                                    |                                   |                                               |
|                   | Period Prom:<br>Total Amount(7)              | 2501/2021                                     |                     | Period To:<br>Remarks:            | 23/01/2021                                                                                                    |                                   |                                               |
| ALLAN DETAILE     |                                              |                                               |                     |                                   |                                                                                                    |                                   |                                               |
| SUB SERVICE       | 00                                           | TIPICATION NO                                 | HEAD O              | # ACCOUNT                         | HEAD DESCRIPTIO                                                                                                    | N                                 | ANOUNT(1)                                     |
| Cher Sees         | 600:0487                                     | x8381                                         | 1275-00-102-001-1   | 0                                 | Monitoring Organization Administrati<br>Underground Telegraph Infrastruction<br>Res Bio Over among Telescaph Infrast | ve expenses for<br>a and one-lime | 1                                             |
|                   |                                              |                                               |                     |                                   |                                                                                                    |                                   | Total Amount: 1<br>IN WORDS: ONE ONLY.        |
|                   |                                              | Select Payment Mo                             | New Yorks           |                                   |                                                                                                    |                                   |                                               |
|                   |                                              | Payment                                       | Mode: III Com       |                                   | *                                                                                                    |                                   |                                               |
|                   |                                              |                                               |                     |                                   |                                                                                                    |                                   |                                               |

Click to <u>'Proceed'</u> the payment

| When the NU has NU has NU has have been as a set of the set of the | () (he hepmates hep x () to                                        | er Regellunkel Regel 🗰 🖉 (1995)  | Select from the managery of the | - B X                                          |
|----------------------------------------------------------------------------------------------------|--------------------------------------------------------------------|----------------------------------|---------------------------------|------------------------------------------------|
| ← → O () • eldinopolar/2015/ontha/24.4c     El Agen      Hamper bookname      Gogerner Son      Propolar Agen                                                                                                    | 🖬 Moleri Achonyi. 🛛 Belante ta'aya-                                | . 👌 tematera basea - 🛐 eliciteza | 1940 - • estaturajor, 🔉 (       | 9 0 k 3 17 0 1                                 |
| WEST BENGAL Integrated Financial                                                                                                    | Aanagement System                                                  | G <b>₹!</b> PS                   | ف ا                             | inance Department<br>lovernment of West Bengel |
|                                                                                                    | Payments throug<br>Information 1                                   | n GRIP'S portal<br>Technology    |                                 |                                                |
|                                                                                                    | Payment Mod                                                        | ie: SBI Epay                     |                                 |                                                |
|                                                                                                    | Salect Bank to make payment                                        |                                  |                                 |                                                |
|                                                                                                    | Select Bank( Sel (Pre                                              |                                  |                                 |                                                |
| 2                                                                                                    | RESET PROCE                                                        | ID CANCEL                        |                                 |                                                |
| Hore   Papert of 3                                                                                                    | um & Non-Laws Rovenue   Augent of Chala<br>Site Mantaed in TATA Co | el   GRUbaus   Searchyse Chata   | n   Departmental Activities     |                                                |

| 🖷 P 🖻 🤮 🔮 🧧 | 💆 🙆 🚾 🛅 | ~ D 200000 🕏 |
|-------------|---------|--------------|

Click to <u>'Proceed'</u> the payment

| iFMS integr       | rated Financial                                                                          | Manaç <sup>m</sup>                                         | Amalgescin says<br>aa wax sikki 193000000                                                     | 18117768 for future reflective                                                                                   | OK                             | t Stat Halfte. 🔮 in                                    |     | Finance Department<br>Government of West Beng |
|-------------------|------------------------------------------------------------------------------------------|------------------------------------------------------------|-----------------------------------------------------------------------------------------------|----------------------------------------------------------------------------------------------------|--------------------------------|--------------------------------------------------------|-----|-----------------------------------------------|
| POSITOP'S DETAILS |                                                                                          |                                                            |                                                                                               |                                                                                                    |                                |                                                        |     | ۵                                             |
|                   |                                                                                          | Cha                                                        | an Details For GRN                                                                            | NO 192020210212                                                                                                  | 823766                         | 1                                                      |     |                                               |
|                   | Payment Blatus:<br>ORN Data:<br>No. of Challan:<br>Identification No:<br>Depositor Name: | Pending<br>25/01/2021 16<br>1<br>600c0457a83<br>Jo Intrech | i Arti dal<br>H                                                                               | Bank Name:<br>BRN Date:<br>BRN:<br>Dept. Ref. No:<br>Address:                                                    | DBH Penc<br>Penc<br>DH52<br>NA | EPwy<br>Hing<br>Hing<br>Hing<br>Hing Hing<br>Hing Hing |     |                                               |
|                   | On behalf Ot<br>Mobile No.<br>Period From:                                               | Single Wrodos<br>and E Departs<br>8711963484<br>25/01/2021 | e Clearance System IT<br>next                                                                 | Depositor's Type:<br>E-Mail:<br>Period To:                                                                       | pros.<br>23/0                  | anjest.noy@pec.com<br>19021                            |     |                                               |
|                   | Total Amount(F)                                                                          |                                                            |                                                                                               | Bystem Time:                                                                                                    | 23/0                           | 12021 16:45:02                                         |     |                                               |
| SERVICE TYPE      | DENTIFIC                                                                                 | LATION NO                                                  | HE                                                                                            | AD DESCRIPTION                                                                                                   |                                | HEAD OF ACCO                                           | UNT | AMOUNT[7]                                     |
| uther loss        | 800x0487a8381                                                                            |                                                            | Other Communication<br>Monitoring Organiza<br>Underground Teleground<br>Intel Ter Over ground | in Services Receipts from<br>tion Administrative expen<br>sph infrastructure and on<br>Telescriph infrastructure | e<br>andres                    | 1275-00-102-001-16                                     |     |                                               |
|                   |                                                                                          |                                                            |                                                                                               |                                                                                                    |                                |                                                        |     | Total Amount: 1                               |
|                   |                                                                                          |                                                            |                                                                                               |                                                                                                    |                                |                                                        |     | IN WORDS ONE ONLY                             |

Insert the correct Captcha code and <u>'Confirm Payment'</u>

へ tD 440.09 💀

| Image: State State | x () Sur Agenden Age<br>ment Sign Action<br>ment Sign Action<br>ment Age Action      | <ul> <li>The Represent Page</li> <li>O (107) - Or in Section</li> <li>O (107) - Or in Section</li> </ul> |                                                 |
|----------------------------------------------------------------------------------------------------|--------------------------------------------------------------------------------------|----------------------------------------------------------------------------------------------------|-------------------------------------------------|
| WEST BENGAL                                                                                                    | inancial Management System                                                           | G₹!PS                                                                                                    | Finance Department<br>Government of West Bengel |
|                                                                                                    | Please Don't Close The Brow                                                          | ser and Confirm The Below Details                                                                        |                                                 |
|                                                                                                    | Govt. Reference No (GRN):                                                            | 192020210212823768                                                                                       |                                                 |
|                                                                                                    | Depositor Name                                                                       | Jio Infotech                                                                                             |                                                 |
|                                                                                                    | Total Amount:                                                                        |                                                                                                    |                                                 |
|                                                                                                    | Bark                                                                                 | SBI EPwy                                                                                                 |                                                 |
|                                                                                                    | Payment Mode:                                                                        | SBI Epey                                                                                                 |                                                 |
|                                                                                                    | Department Name:                                                                     | Information Technology                                                                                   |                                                 |
|                                                                                                    | 6462#2                                                                               | Capit/s Departure is seen investing                                                                      |                                                 |
|                                                                                                    | RESET CAPTONA                                                                        | CNFIRM CANCEL                                                                                            |                                                 |
|                                                                                                    | e ( ) Payment of Taxes & Non-Lakes Revenue ( ) Report of O<br>Sile Maintainet by 140 | helen ( GRN Datus ( Seach you Chaten ( Departmen<br>A Consultancy Services LM                            | na Achidea                                      |

🛋 P B 🖉 🔮 🔮 🧧 🧕 🖻 🛅

Make payment via desired payment mode.

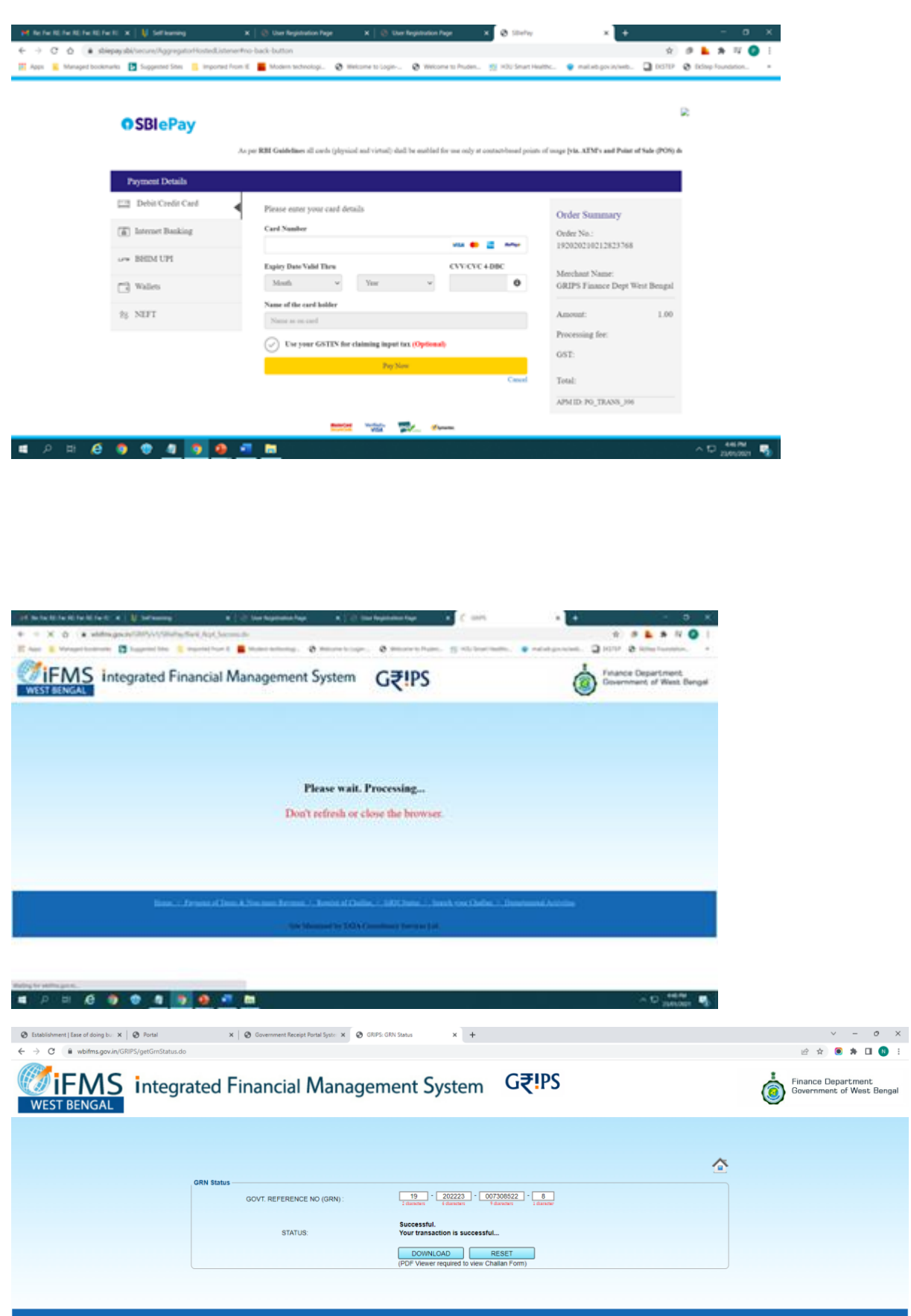

Home | Payment of Taxes & Non-taxes Revenue | Reprint of Challan | GRN Status | Search your Challan | Departmental Activ

| $\label{eq:constraint} \begin{array}{c c c c c c c c c c c c c c c c c c c $ | nnih haga 🗴 🔿 tura kayanana kaya 🖌 🔄 tura kayanana kaya x 📄 tarih disti binda 🗴 👌 sinata.<br>Nih 100/10088, (Trik pdf                                                                                                    | * - 0 X       |
|------------------------------------------------------------------------------|----------------------------------------------------------------------------------------------------|---------------|
| III Age 🖌 Weight bolonets 🚺 loggend foe 🚺 report foe E                       | Moner inchesise                                                                                                    | 0 ± 0         |
|                                                                              | Gott of West Bengal<br>Information Technology<br>GRIPS of hullan                                                                                                    |               |
|                                                                              | 2019 Marine     2019 Marine     2019     2019     2019     2019     2019     2019     2019     2019     2019     2019     2019     2019     2019     2019     2019     2019     2019     2019     2019     2019     2019     2019     2019     2019     2019     2019     2019     2019     2019     2019     2019     2019     2019     2019     2019     2019     2019     2019     2019     2019     2019     2019     2019     2019     2019     2019     2019     2019     2019     2019     2019     2019     2019     2019     2019     2019     2019     2019     2019     2019     2019     2019     2019     2019     2019     2019     2019     2019     2019     2019     2019     2019     2019     2019     2019     2019     2019     2019     2019     2019     2019     2019     2019     2019     2019     2019     2019     2019     2019     2019     2019     2019     2019     2019     2019     2019     2019     2019     2019     2019     2019     2019     2019     2019     2019     2019     2019     2019     2019     2019     2019     2019     2019     2019     2019     2019     2019     2019     2019     2019     2019     2019     2019     2019     2019     2019     2019     2019     2019     2019     2019     2019     2019     2019     2019     2019     2019     2019     2019     2019     2019     2019     2019     2019     2019     2019     2019     2019     2019     2019     2019     2019     2019     2019     2019     2019     2019     2019     2019     2019     2019     2019     2019     2019     2019     2019     2019     2019     2019     2019     2019     2019     2019     2019     2019     2019     2019     2019     2019     2019     2019     2019     2019     2019     2019     2019     2019     2019     2019     2019     2019     2019     2019     2019     2019     2019     2019     2019     2019     2019     2019     2019     2019     2019     2019     2019     2019     2019     2019     2019     2019     2019     2019     2019     2019     2019     2019     2019     2019     2019     2019     2019     2019     20                                                                                                    |               |
|                                                                              | Arguna Name Turnetif Figure III attacting to<br>Regard Name<br>Regard Name Technick<br>Magnetic Name Technick                                                                                                    |               |
|                                                                              | Nade Protection<br>Mag<br>Print True Market State State<br>Print True Market State State<br>Print True Market State State<br>Print True Market State State<br>Print True Market State State<br>Print True Market State State<br>Print True Market State<br>Print True Market State<br>Print True State<br>Print True State<br>Print True State<br>Print True State<br>Print True State<br>Print True State<br>Print True State<br>Print True State<br>Print True State<br>P |               |
|                                                                              | Paral New York New York New Yo                                                                                                    |               |
|                                                                              | In the I                                                                                                    | 9             |
|                                                                              |                                                                                                    | ě             |
| # A B 🙆 🔮 🔮 🗿 🕶 🖬                                                            |                                                                                                    | ~ 12 antion ₽ |

After successful payment it will automatic redirected to Our Anumati Portal.

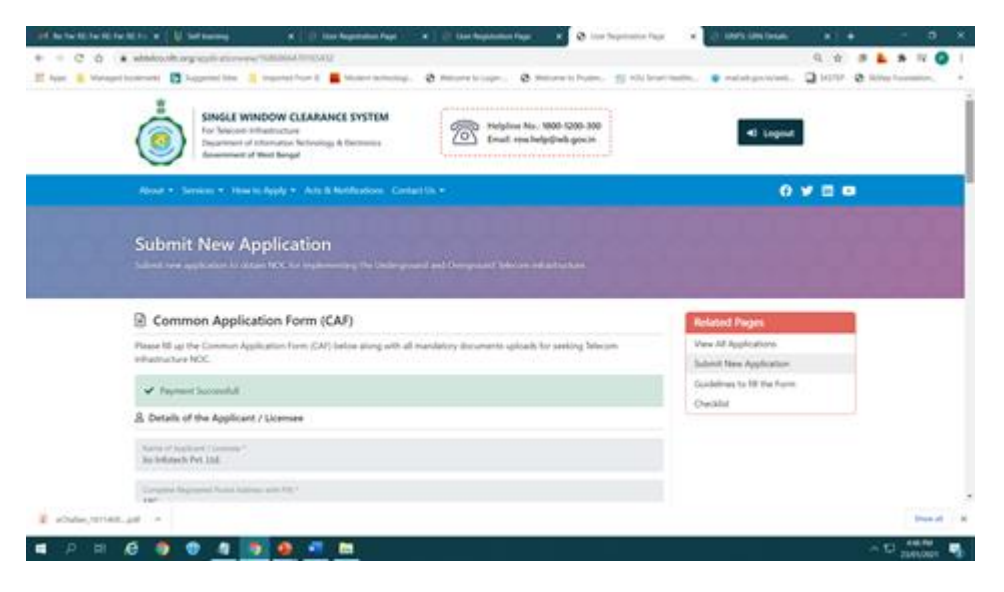

After approval of the application by authorities, applicant needs to go to the user dashboard and 'View all application for <u>Status check'</u>

| Smart Metering Administration   X | Smart Metering Administration 🛙 🗙 🛛 Sr                                                                               | nart Metering Administration 🛛 🗙 📔 😵 Cyber Security                                                                           | Quiz × Ø                  | Anumati 🗙 Mre: Meter                     | r serial number with de 🗴 😵 User Registration Page | x + ~ - o ×                   |
|-----------------------------------|----------------------------------------------------------------------------------------------------|----------------------------------------------------------------------------------------------------|---------------------------|------------------------------------------|----------------------------------------------------|-------------------------------|
| ← → C 🔒 anumati.itewb.gov.in/p    | portal/applicationlisting?page=4                                                                                     |                                                                                                    |                           |                                          |                                                    | 🕑 🖈 🕲 🇯 🖬 🚷 E                 |
| M Gmail 💶 YouTube 🛃 Maps 📒 My     | /-Links                                                                                                    |                                                                                                    |                           |                                          |                                                    |                               |
|                                   |                                                                                                    |                                                                                                    |                           |                                          |                                                    |                               |
|                                   | Take a look at all the application                                                                                   | ns vou have submitted via this portal. Here                                                                                   | vou will find the list o  | f all applications that has been         | Deleted Demos                                      |                               |
|                                   | submitted by your in the RoW                                                                                         | portal along with the CAF reference number                                                                                    | , application type and    | l application status. If you are looking | Related Pages                                      |                               |
|                                   | for any specific application, you                                                                                    | can also search by CAF reference no.                                                                                          |                           |                                          | View All Applications                              |                               |
|                                   | ြီ Search your Applicat                                                                                              | ions by CAF no.                                                                                                    |                           |                                          | Report                                             |                               |
|                                   | CAF Reference No. Enter O                                                                                            | CAF Reference No.                                                                                                    |                           | 🗟 Search Application                     | Submit New Application                             |                               |
|                                   |                                                                                                    |                                                                                                    |                           |                                          | Guidelines to fill the Form                        |                               |
|                                   | # CAF Reference No.                                                                                                  | Application Type                                                                                                    | Application Date          | Application Status                       | Checklist                                          |                               |
|                                   | 1 1689945549715714                                                                                                   | Laying of OFC                                                                                                    | 26 Jan, 2021              | Application Rejected with Reason         | District Level Committee Helpline                  |                               |
|                                   | 2 1689959033570928 🖉                                                                                                 | Installation of Tower (Telecom/Mobile)                                                                                        | 26 Jan, 2021              | NOC Issued 🛓                             | NOC Download                                       |                               |
|                                   | 3 1690008448691931 🖉                                                                                                 | Installation of Tower (Telecom/Mobile)                                                                                        | 27 Jan, 2021              | Provisionally Submitted                  |                                                    |                               |
|                                   | 4 1690008659447441 🖉                                                                                                 | Laying of OFC                                                                                                    | 27 Jan, 2021              | Query Raised By Field Unit               |                                                    |                               |
|                                   | 5 1690025118427239 🖉                                                                                                 | Installation of Tower (Telecom/Mobile)                                                                                        | 27 Jan, 2021              | In-Progress                              |                                                    |                               |
|                                   | 6 1690027468428034 🖄                                                                                                 | Installation of Tower (Telecom/Mobile)                                                                                        | 27 Jan, 2021              | NOC Issued 🛓                             |                                                    |                               |
|                                   | 7 1690207324237011                                                                                                   | Installation of Tower (Telecom/Mobile)                                                                                        | 29 Jan, 2021              | Provisionally Submitted                  |                                                    |                               |
|                                   | 8 1690210470990787 🖉                                                                                                 | Installation of Tower (Telecom/Mobile)                                                                                        | 29 Jan, 2021              | Applicant Compliance Awaited             |                                                    |                               |
|                                   | 9 1690212058534803 🖉                                                                                                 | Installation of Tower (Telecom/Mobile)                                                                                        | 29 Jan, 2021              | Applicant Compliance Awaited             |                                                    |                               |
|                                   | 10 1690668556160723 🖉                                                                                                | Installation of Tower (Telecom/Mobile)                                                                                        | 03 Feb, 2021              | Applicant Compliance Awaited             |                                                    |                               |
|                                   | <pre>&lt; 1 2 3 4 5 6</pre>                                                                                          | 7 8 230 231 >                                                                                                    |                           |                                          |                                                    |                               |
|                                   | Disclaimer   Terms & Conditio                                                                                        | ns   Privacy Policy   Copyright Policy                                                                                        |                           |                                          |                                                    |                               |
|                                   | Best viewed on latest Chrome 85+ /<br>This is the official Web Portal of Rig<br>Content on this Web Portal is publis | Firefox 81+ / Edge 85+.<br>ht of Way - IT & Electronics Department. West Ber<br>hed and managed by IT & Electronics Departmen | ngal.<br>It, West Bengal. | Desig                                    | ned & Developed by SNLTR                           |                               |
| 🖽 🔎 Type here to search           | - <u>`</u> o # _=                                                                                                    | 🛛 💼 🐧 💽 🙆 🗖                                                                                                    | XI 🖬 📦                    | 4                                        | 🐴 33°C C                                           | loudy ^ © 🐔 🌄 (か) ENG 13-24 📑 |

#### Click the download for NOC Issued status to download the certificate

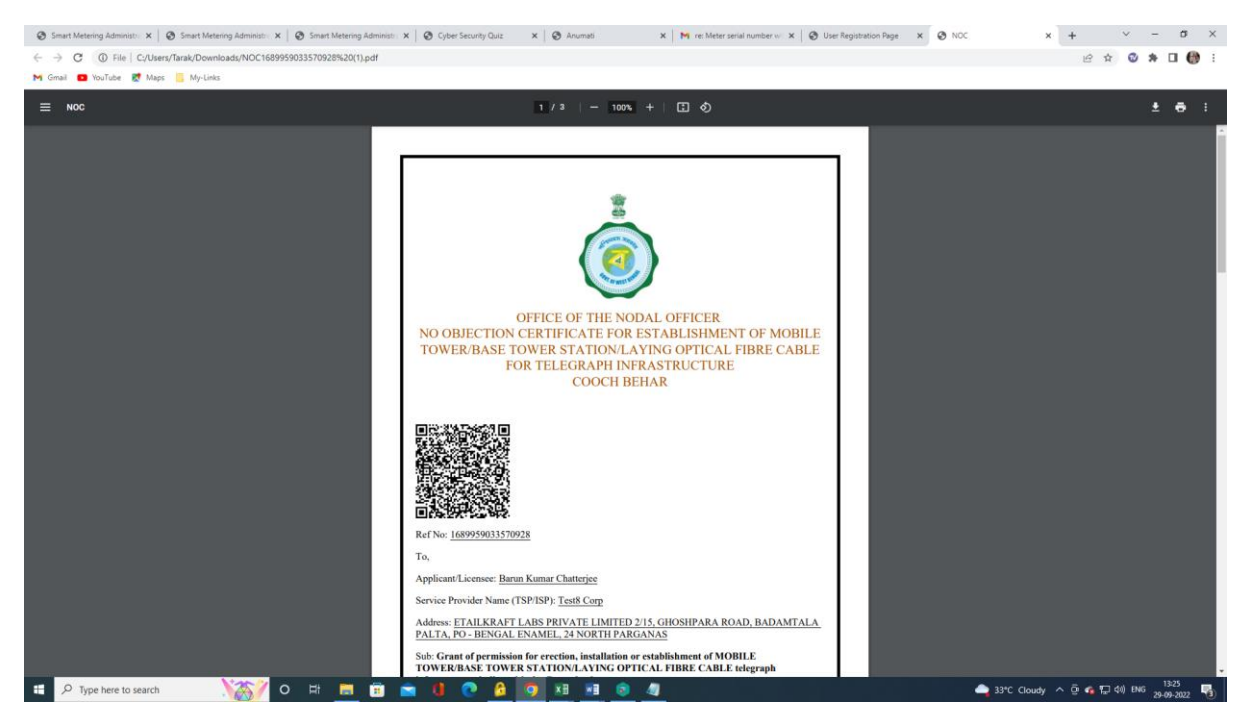